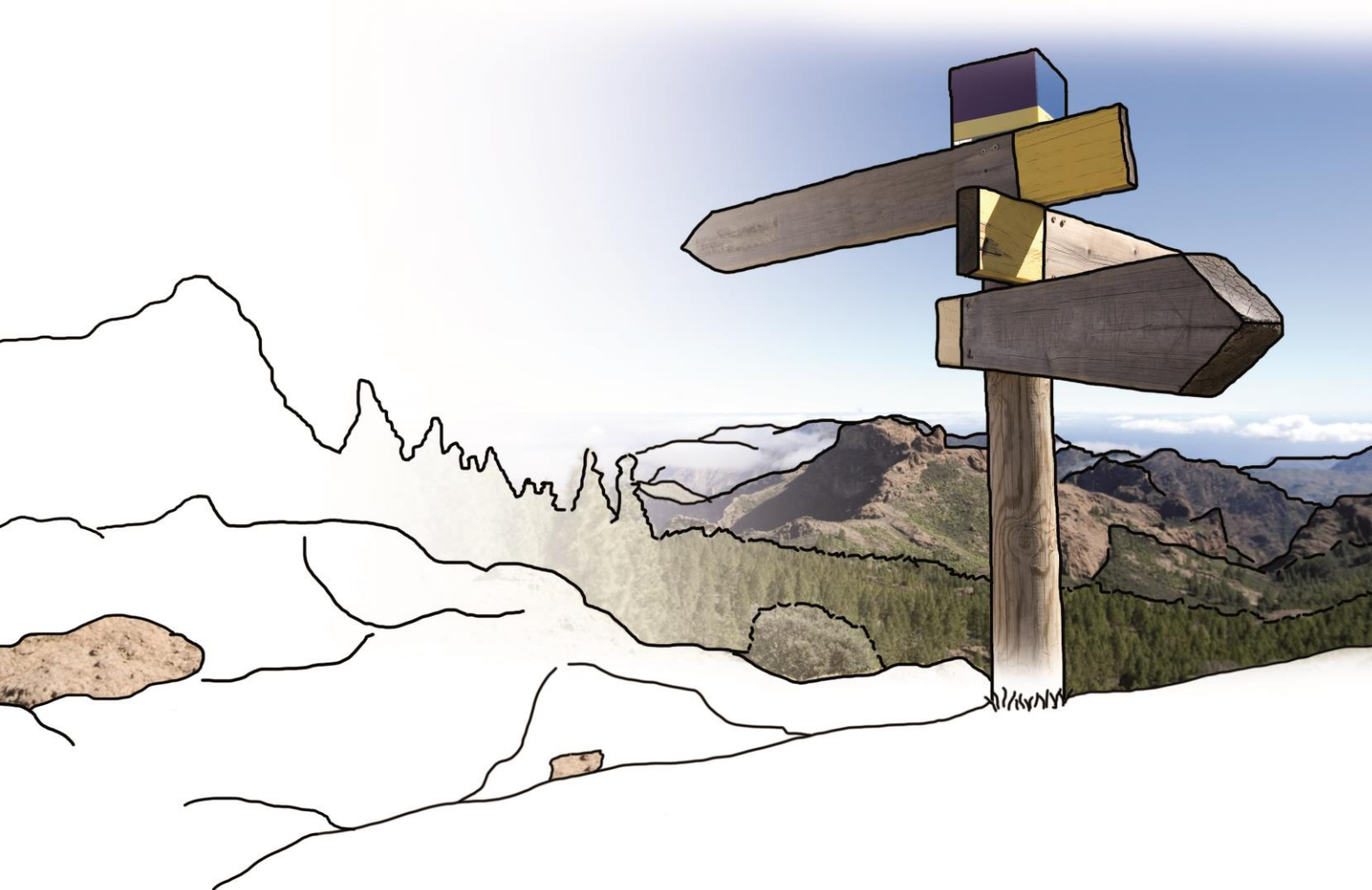

# >edlohn

Version 9.6 17.03.2016

Relevante Systemänderungen und -erweiterungen für **edlohn**-Anwender/innen

### Inhaltsverzeichnis

| 1 | Erweiterung Auswahlmöglichkeiten zum Familienstand des Arbeitnehmers1 |
|---|-----------------------------------------------------------------------|
| 2 | Navigation zwischen Arbeitnehmern2                                    |
| 3 | Ausweis Vorgänger-Personalnummer auf dem Lohnkonto                    |
| 4 | Anpassung Formular Bruttolohnsummenmeldung für Dachdecker 5           |
| 5 | Neue Auswertungen7                                                    |
|   | 5.1 Gehaltsentwicklung für Arbeitnehmer7                              |
|   | 5.2 Abstimmungsliste Beitragsnachweise                                |
| 6 | Infotexte für Lohnarten auf Entgeltabrechnung andrucken9              |
| 7 | Kennzeichnung verwendeter Krankenkassen in der Auswahlbox 11          |
| 8 | Neues Symbol bei verwendeten Abrechnungsdaten12                       |
| 9 | eLohnakte14                                                           |

© 2016 by eurodata AG Großblittersdorfer Str. 257-259, D-66119 Saarbrücken Telefon +49 681 8808 0 | Telefax +49 681 8808 300 Internet: <u>www.eurodata.de</u> E-Mail: <u>info@eurodata.de</u>

Version: 9.6 Stand: 03/2016

Dieses Handbuch wurde von eurodata mit der gebotenen Sorgfalt und Gründlichkeit erstellt. eurodata übernimmt keinerlei Gewähr für die Aktualität, Korrektheit, Vollständigkeit oder Qualität der Angaben im Handbuch. Weiterhin übernimmt eurodata keine Haftung gegenüber den Benutzern des Handbuchs oder gegenüber Dritten, die über dieses Handbuch oder Teile davon Kenntnis erhalten. Insbesondere können von dritten Parteien gegenüber eurodata keine Verpflichtungen abgeleitet werden. Der Haftungsausschluss gilt nicht bei Vorsatz oder grober Fahrlässigkeit und soweit es sich um Schäden aufgrund der Körpers Verletzung des Lebens, des oder der Gesundheit handelt.

# 1 Erweiterung Auswahlmöglichkeiten zum Familienstand des Arbeitnehmers

Ab der Version 9.6 sind die Auswahlmöglichkeiten zum Familienstand des Arbeitnehmers um weitere Familienstände ergänzt worden. Diese sind:

- getrennt lebend
- verpartnert (eingetragene Lebenspartnerschaft)
- entpartnert (Lebenspartnerschaft aufgehoben)
- partnerhinterblieben (Lebenspartner verstorben)
- Familenstand unbekannt

#### Arbeitnehmer > Abrechnungsdaten > Allgemeine Merkmale

| > Abrechnungsdaten bearbeiten für 000015 Lohns | teuer Ludwig <jan 2016=""></jan>            |                      | ×          |
|------------------------------------------------|---------------------------------------------|----------------------|------------|
| ▶ Allgemeine Merkmale <sup>&gt;</sup>          | Allgemeine Angaben                          |                      | î          |
| Steuermerkmale                                 | Titel :                                     |                      | ٩          |
| ▶ SV-Merkmale                                  | Name :                                      | Lohnsteuer           | Ø          |
| Lohnartengruppen                               | Vorname :                                   | Ludwig               | 0          |
| ▼ Lfd Bezug M                                  | Strato                                      | Mashmach Mashallah   | 0          |
| ✓ Vergütung / Std (ZL)                         | Straße :                                    | Machimach Machalich  | 0          |
| Regelarbeitszeit                               | Hausnummer :                                | 4                    | ٥          |
| Mehrarbeit                                     | Postleitzahl :                              | td666                | ٩          |
| Berechnungsergebnisse                          | Wohnort :                                   | Kundus               | ٩          |
| Vergütung / EUR (ZL) 🦰                         | Telefon :                                   |                      | ٩          |
| LFZ nach 3-Monats-Durchschnitt                 | Mobil :                                     |                      | ٩          |
| Besonderheiten                                 | E-Mail :                                    |                      | ٩          |
| ▼ Einmalbezug                                  | Geburtsdatum :                              | 16.06.1980           | <b>m</b> Ø |
| Standard                                       | Melderechtliches Geburtsdatum :             |                      | 0          |
| Besonderheiten                                 | Familihotord -                              |                      | - 0        |
| VWL / Zukunftssicherung                        | railing statu                               |                      |            |
| ▶ Sachbezug                                    | Anzahl Kinder :                             | verheiratet          | ා          |
| Erstattung / Spesen                            | Staatsangehörigkeit :                       | geschieden           | ð          |
| Unterstützung                                  | Arbeitserlaubnis gültig bis :               | verwitwet            | 1 0        |
| ▹ Sonstiges                                    | Aufenthaltserlaubnis gültig bis :           | getrennt             | 1 D        |
| Nettobe-/-abzüge                               | Schwerbehindert :                           | verpartnert          | Ð          |
| ▶ Pfändung                                     | Arbeitsplatz im Sinne § 73 SGB IX :         | entpartnert          | ۵          |
| Version                                        | Textfeld für Entgeltabrechnung / fest :     | partnerninterbileben | D          |
|                                                | Textfeld für Entgeltabrechnung / variabel : | unbekannt            |            |
|                                                |                                             |                      |            |

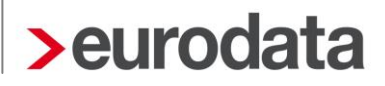

### 2 Navigation zwischen Arbeitnehmern

Ab der Version 9.6 ist es nicht mehr erforderlich, die Abrechnungsdaten eines Arbeitnehmers zu schließen, um die eines anderen Arbeitnehmers zu öffnen. Der Wechsel von einem Arbeitnehmer zum nächsten oder vorhergehenden Arbeitnehmer ist direkt in den Abrechnungsdaten möglich.

| Abrechnungsdaten bearbeiten für 000016 Sorglos | Sabine <jan 2016=""></jan>                  |                                   | ×    |
|------------------------------------------------|---------------------------------------------|-----------------------------------|------|
| ▶ Allgemeine Merkmale <mark></mark>            | Allgemeine Angaben                          |                                   | 1    |
| ► Steuermerkmale                               | Titel :                                     |                                   | ٩    |
| SV-Merkmale                                    | Name :                                      | Sorglos                           | ٩    |
| Lohnartengruppen                               | Vorname :                                   | Sabine                            | ٩    |
| Nettobe-/-abzüge                               | Straße :                                    | Kurzer Weg                        | ٩    |
| Version                                        | Hausnummer :                                | 37a                               | ٩    |
| Version                                        | Postleitzahl :                              | 15366                             | ٩    |
|                                                | Wohnort :                                   | Berlin                            | ٩    |
|                                                | Telefon :                                   |                                   | ٩    |
|                                                | Mobil :                                     |                                   | ٢    |
|                                                | E-Mail :                                    |                                   | ٩    |
|                                                | Geburtsdatum :                              | 27.03.1961                        | ٩    |
|                                                | Melderechtliches Geburtsdatum :             |                                   | ٩    |
|                                                | Familienstand :                             | [ohne Inhait]                     | ٩    |
|                                                | Anzahl Kinder :                             | Keine Kinder                      | ٩    |
|                                                | Staatsangehörigkeit :                       | 000 🔻 deutsch                     | ٢    |
|                                                | Arbeitserlaubnis gültig bis :               |                                   | ٩    |
|                                                | Aufenthaltserlaubnis gültig bis :           |                                   | ٩    |
|                                                | Schwerbehindert :                           | Nein                              | ٩    |
|                                                | Arbeitsplatz im Sinne § 73 SGB IX :         | Ja                                | ٩    |
|                                                | Textfeld für Entgeltabrechnung / fest :     |                                   | ٩    |
|                                                | Textfeld für Entgeltabrechnung / variabel : |                                   | ٩    |
|                                                |                                             |                                   |      |
|                                                | Lohn- und Gehaltszahlung                    |                                   |      |
|                                                | Zahlungsart :                               | Überweisung - Papier 🗸 🗸          | ÷ (ق |
| K Zurück Weiter >                              |                                             | ▲ Fehlerdetails Q Suchen OK Abbre | chen |

<u>Wichtig:</u> Ein Wechsel zum nächsten Arbeitnehmer bedeutet auch immer die Übernahme von erfassten Daten.

Es kann immer nur zwischen den zuvor im Arbeitnehmer-Baum gefilterten Arbeitnehmern gewechselt werden. Also u.U. vorher ausgeschiedene Arbeitnehmer ausblenden.

### 3 Ausweis Vorgänger-Personalnummer auf dem Lohnkonto

Aufgrund des Pflichtenheftes zum DV-gestützten Entgeltabrechnungs- und Meldeverfahren für die Sozialversicherung ergibt sich die Verpflichtung beim Wechsel der Personalnummer die alte Nummer in den Lohnunterlagen auszuweisen, damit die Verknüpfung von Personalnummern (z.B. für den SV-Prüfer) direkt erkennbar ist.

Hierzu erhalten Sie die Möglichkeit, die Vorgänger-Personalnummer zusammen mit den svrechtlich relevanten Vortragswerten eines Arbeitnehmers zu erfassen.

Die Verknüpfung von Personalnummern ist nur bei sozialversicherungsrechtlich gleichen Beschäftigungen vorzunehmen. Bei einem Wechsel von Arbeitnehmer mit Personengruppe 101 zu einem Arbeitnehmer mit Personengruppe 109 ist eine Verknüpfung nicht erforderlich.

#### Arbeitnehmer > rechte Maustaste > Ein-/Austritt > Vortragswerte > SV-Vorträge eigener Arbeitgeber > Sonstiges

| > Vortragswerte bearbeiten             |                                                                                      | ×    |
|----------------------------------------|--------------------------------------------------------------------------------------|------|
| SV-Vorträge Vorjahr                    | 1 SV-Tage / Jahresmeldung 2 Lfd Bezug 3 Einmalbezug 4 Sonstiges 5 Unfallversicherung |      |
| Steuer-Vorträge vorheriger Arbeitgeber |                                                                                      | 0    |
| Steuer-Vorträge eigener Arbeitgeber    |                                                                                      |      |
| SV-Vorträge eigener Arbeitgeber        | Umlage U2 kumuliert (€): 0,00                                                        | 0    |
| SV-Meldevorträge eigener Arbeitgeber   | Beitragspfl Vers-werk-Entgelt lfd kumuliert (€): 0,00                                | 0    |
|                                        | Beitragspfl Vers-werk-Entgelt Einmalbezug kumuliert (€): 0,00                        | ٩    |
|                                        | Beitragspfl Vers-werk-Entgelt Märzklausel - kumuliert (€): 0,00                      | ୬    |
|                                        | Versorgungswerk laufend - AN-Anteil kumuliert (€): 0,00                              | Ø    |
|                                        | Versorgungswerk laufend - AG-Anteil kumuliert (€): 0,00                              | Ø    |
|                                        | KUG Fiktiventgelt KV-pflichtig akt. Jahr (€): 0,00                                   | ୬    |
|                                        | •<br>KUG Fiktiventgelt RV-pflichtig akt.Jahr (€): 0,00                               | Ø    |
|                                        | KUG Fiktiventgelt PV-plichtig akt. Jahr (€): 0,00                                    | ٩    |
|                                        | KV-Beiträge KUG kumuliert (€): 0,00                                                  | ٥    |
|                                        | davon KV-Zusatzbeiträge KUG kumuliert (€): 0,00                                      | 0    |
|                                        | RV-Beiträge KUG kumuliert (€): 0,00                                                  | ୬    |
|                                        | PV-Beiträge KUG kumuliert (€): 0,00                                                  | ୬    |
|                                        | Vorgänger-Personalnummer:                                                            | ٩    |
|                                        |                                                                                      |      |
|                                        |                                                                                      |      |
|                                        | OK Abbre                                                                             | chen |
|                                        |                                                                                      |      |

Durch den Eintrag in den Vortragswerten wird die Vorgänger-Personalnummer auf dem Lohnkonto angezeigt. Bei dem "Vorgänger" wird außerdem die "Nachfolge-Personalnummer" systemseitig erkannt und ebenfalls auf dessen Lohnkonto ausgewiesen.

| Lohnkonto<br>02999/949 ediohn E<br>Lohnstra<br>12345 B                                                                                                    | Demomandant<br>isse 23<br>Ierlin                                                     |                                                                                                    |                                                                                             |                                 |                                                                                                    |                              | Blatt 1<br>Februar 2016 |
|----------------------------------------------------------------------------------------------------|--------------------------------------------------------------------------------------|----------------------------------------------------------------------------------------------------|---------------------------------------------------------------------------------------------|---------------------------------|----------------------------------------------------------------------------------------------------|------------------------------|-------------------------|
| Pers-Nr. 000037                                                                                                    | Name, Vornam                                                                         | e: Kopie von Sorglos,                                                                                                    | Sabine                                                                                      |                                 |                                                                                                    |                              |                         |
| Abteilung<br>Straßertlausnummer<br>PLZ/ort<br>Gebutsdatum<br>Staatsangehörigkeit<br>Familienstand<br>Vorsstz/Namenszusatz/Titel<br>Einfritt<br>01.02.2016 | Verweitung<br>Kuzz Weg 37a<br>1538: Berlin<br>27.03 1961<br>000- deutsch<br>Austritt | SV-Nummer<br>Beschäftigt als<br>SV-Ausweis vorgelegt<br>Rentenant<br>Betriebsnummer des AG<br>Anzahl "U"<br>Krankenkasse (n)<br>Vorgänger-Personalnumm | Buchhalterin<br>Ja<br>Kein Antrag/Bezug<br>8888888<br>9 38000006 Knappschaft<br>ver: 099999 |                                 | LSI-FreistellungFinAmt<br>LSI-FreistellungFinAmt<br>LSI-FreistellungSteuer-<br>LSI-Frei DBAFinAmt-N<br>LSI-Frei DBAFinAmt-N<br>LSI-Frei DBADatum | Nr.<br>Nr.                   |                         |
| SV-Meldungen<br>Monat Meldegrund<br>02/2016 10 - Anmeldung v                                                                                              | vegen Beginn einer Beschäftigung                                                     | von bis<br>01.02.2016                                                                                                    | Entgett BGS PGS (<br>()fd./einm.)<br>6100 109 V                                             | RK Anhang1<br>(Brutto/Std)<br>V | Anhang2 Anhang3<br>(Brutto/Std) (Brutto/Std)                                                                                                    | Anhang4 Beme<br>(Brutto/Std) | rkung                   |

### 4 Anpassung Formular Bruttolohnsummenmeldung für Dachdecker

Ab dem Abrechnungsmonat März wird in edlohn das Formular der Bruttolohnsummenmeldung aktualisiert. Hier wird nun nach Ost und West bezüglich der Formularvorlage unterschieden.

| Gemeinnützige Einrichtung des Zentralverbandes des<br>Deutschen Dachdeckerhandwerks – Fachverband<br>Dach-, Wand- und Abdichtungstechnik – e.V. und der<br>Industriegewerkschaft Bauen-Agrar-Umweit.<br>Rechtsfähig kraft staatlicher Verleihung.<br>Im Fensterbrief zurück an die<br>Lohnausgleichskasse<br>für das<br>Dachdeckerhandwerk<br>65174 Wiesbaden | auch d                                                | ann                                                | LAK                           | (-Dach                                         | • 65174 Wee                                    | sozialikass<br>Dachdeck<br>sbaden, Telefon: (06 t | then A          | KA<br>werks D                         | ACH                          |                        |
|----------------------------------------------------------------------------------------------------|-------------------------------------------------------|----------------------------------------------------|-------------------------------|------------------------------------------------|------------------------------------------------|---------------------------------------------------|-----------------|---------------------------------------|------------------------------|------------------------|
| Bruttolohnsummenmeldung für Monat <sup>1</sup>                                                                                                    |                                                       |                                                    |                               | Zeit                                           | mum                                            | Betriebskonto-Nr. /A                              | z               | Blott                                 | von                          |                        |
|                                                                                                    |                                                       |                                                    |                               |                                                |                                                |                                                   |                 |                                       |                              |                        |
| Sozielversicherungsnummer <sup>2</sup> Name, Vorname                                                                                                    | im<br>Kalen<br>besch<br>seit<br>Tio                   | 3<br>derjahr<br>Läftigt<br>Man.                    | Kündij<br>des An<br>terhål    | pung <sup>4</sup><br>beits-<br>trisses<br>Non. | Stunden<br>mit Lohn-<br>anspruch               | Bruttolohnsumn                                    | 6<br>No<br>Cent | 7<br>Arbeitszeit-<br>konto<br>Stunden | Arbeitszeltko<br>Bruttobetra | 6<br>110<br>19<br>Cent |
| 1                                                                                                    |                                                       |                                                    |                               |                                                |                                                |                                                   |                 |                                       |                              |                        |
| 2                                                                                                    | +                                                     | -                                                  |                               |                                                |                                                |                                                   |                 |                                       |                              |                        |
| 3                                                                                                    | +                                                     |                                                    |                               |                                                |                                                |                                                   |                 |                                       |                              | +                      |
| 4                                                                                                    | +                                                     | -                                                  |                               |                                                |                                                |                                                   |                 |                                       |                              | +                      |
| 5                                                                                                    | +                                                     | -                                                  |                               |                                                |                                                |                                                   |                 |                                       |                              | +                      |
| 8                                                                                                    | +                                                     | -                                                  |                               |                                                |                                                |                                                   |                 |                                       |                              |                        |
| 7                                                                                                    | +                                                     | 1                                                  |                               |                                                |                                                |                                                   |                 |                                       |                              |                        |
| 3                                                                                                    | +                                                     |                                                    |                               |                                                |                                                |                                                   |                 |                                       |                              |                        |
| 9                                                                                                    |                                                       |                                                    |                               |                                                |                                                |                                                   |                 |                                       |                              |                        |
| 0                                                                                                    |                                                       |                                                    |                               |                                                |                                                |                                                   |                 |                                       |                              |                        |
| 1                                                                                                    |                                                       |                                                    |                               |                                                |                                                |                                                   |                 |                                       |                              |                        |
| 2                                                                                                    |                                                       |                                                    |                               |                                                |                                                |                                                   |                 |                                       |                              |                        |
| 3                                                                                                    |                                                       |                                                    |                               |                                                |                                                |                                                   |                 |                                       |                              |                        |
| Addition                                                                                                    | der B                                                 | rutto                                              | oloh                          | nsur                                           | nme ≽                                          | Euro                                              | Gent            |                                       |                              |                        |
| So<br>8,7<br>W<br>2,0<br>Za<br>So                                                                                                    | zialka<br>5%de<br>interl<br>0%de<br>hlbet<br>zialkass | asse<br>r Brut<br>besc<br>r Brut<br>r ag:<br>senbe | nbe<br>ttolo<br>häft<br>ttolo | itra<br>hnsu<br>tigu<br>hnsu<br>; + W          | g:<br>mme, min<br>ngs-Umi<br>mme<br>interbesch | destens jedoch (<br>lage:<br>näftigungs-Umla      | E 55,00<br>ge   |                                       |                              | ent                    |
| Landesbank Hessen-Thüringen, Konto-Nr. 48573 000, BLZ 500 5                                                                                                    | 0 <b>0 0</b> 0 ·                                      | IBAN                                               | N DE                          | 13 50                                          | 05 0000 00                                     | 048 5730 00, BIC                                  | HELA            | DEFF                                  |                              |                        |

|    | Gemeinnützige Einrichtung des Zentralverbandes des<br>Deutschen Dachdeckerhandwerks – Fachverband<br>Dach-, Wand- und Abdichtungstechnik – e.V. und der<br>Industriegewerkschaft Bauen-Agrar-Umweit.<br>Rechtsfähig kraft staatlicher Verleihung.<br>Im Fensterbrief zurück an die<br>Lohnausgleichskasse<br>für das<br>Dachdeckerhandwerk<br>65174 Wiesbaden |                          |                                    |                                                     |                                                 |                                              | LAK                              | -Dach                          | - 65174 We                                    | Sozialk<br>Dachde                       | SOO<br>assen des<br>ckerhand | KA<br>werks D    | A              | CH                               |           |
|----|----------------------------------------------------------------------------------------------------|--------------------------|------------------------------------|-----------------------------------------------------|-------------------------------------------------|----------------------------------------------|----------------------------------|--------------------------------|-----------------------------------------------|-----------------------------------------|------------------------------|------------------|----------------|----------------------------------|-----------|
|    | Zur Abgabe der Bru<br>werden bzw. wenn                                                                                                    | ttolohnsum<br>im Meldemo | menmeldung sir<br>onat keine Brutt | nd Sie au<br>tolohnsur                              | ch da<br>mme                                    | ann v<br>ang                                 | erpf<br>efall                    | licht<br>en is                 | et, wenn<br>st (beach                         | keine gewerb<br>ten Sie bitte           | dichen A                     | veise auf d      | ner b<br>der R | eschäftigt<br>ückseite).         | !!        |
|    | Bruttolohnsummenmeldu                                                                                                    | ing für Monat            | ני<br>1                            |                                                     |                                                 |                                              |                                  | Zeitr                          | aum                                           | Betriebskonto-N                         | r./AZ                        | Blott            |                | von                              | _         |
|    |                                                                                                    |                          | ]                                  |                                                     | Im                                              | 3                                            | Kündig                           | ung 4                          | Stunden 5                                     |                                         | 6                            |                  |                |                                  |           |
|    | Sozialversichen nostummer <sup>2</sup>                                                                                                    | Name Vomame              |                                    |                                                     | Kalend<br>beschi<br>seit<br>Tan                 | itigt<br>Man                                 | des Arl<br>remålt<br>Tan         | nissea<br>Mon                  | mit Lohn-<br>anspruch                         | Bruttolohnsi                            | amme<br>Cont                 | konto<br>Stunden | Eum            | Arbeitszeitkont:<br>Bruttobetrag | o<br>Cent |
| 1  | occurrencerengenammen                                                                                                    |                          |                                    |                                                     |                                                 | arget.                                       |                                  | -                              |                                               |                                         |                              |                  |                |                                  |           |
| 2  |                                                                                                    |                          |                                    |                                                     |                                                 |                                              |                                  |                                |                                               |                                         |                              |                  |                |                                  |           |
| 3  |                                                                                                    |                          |                                    |                                                     |                                                 |                                              |                                  |                                |                                               |                                         |                              |                  |                |                                  |           |
| 4  |                                                                                                    |                          |                                    |                                                     |                                                 |                                              |                                  |                                |                                               |                                         |                              |                  |                |                                  |           |
| 5  |                                                                                                    |                          |                                    |                                                     |                                                 |                                              |                                  |                                |                                               |                                         | _                            |                  |                |                                  |           |
| 6  |                                                                                                    |                          |                                    |                                                     |                                                 |                                              |                                  |                                |                                               |                                         |                              |                  |                |                                  |           |
| 7  |                                                                                                    |                          |                                    |                                                     |                                                 |                                              |                                  |                                |                                               |                                         |                              |                  |                |                                  |           |
| 8  |                                                                                                    |                          |                                    |                                                     |                                                 |                                              |                                  |                                |                                               |                                         |                              |                  |                |                                  |           |
| 9  |                                                                                                    |                          |                                    |                                                     |                                                 |                                              |                                  |                                |                                               |                                         |                              |                  |                |                                  |           |
| 10 |                                                                                                    |                          |                                    |                                                     |                                                 |                                              |                                  |                                |                                               |                                         |                              |                  |                |                                  |           |
| 11 |                                                                                                    |                          |                                    |                                                     |                                                 |                                              |                                  |                                |                                               |                                         |                              |                  |                |                                  |           |
| 12 |                                                                                                    |                          |                                    |                                                     |                                                 |                                              |                                  |                                |                                               |                                         |                              |                  |                |                                  |           |
| 13 |                                                                                                    |                          |                                    |                                                     |                                                 |                                              |                                  |                                |                                               |                                         |                              |                  |                |                                  |           |
|    |                                                                                                    |                          | Ad                                 | dition de                                           | er Br                                           | utto                                         | oloh                             | nsur                           | nme >                                         | Euro                                    | Gent                         | 1                |                |                                  |           |
|    | Datum und Unterschrift                                                                                                    |                          |                                    | Sozia<br>9,10 9<br>Wint<br>2,00 9<br>Zahl<br>Sozial | alka<br>6 der<br>6 der<br>6 der<br>betr<br>kass | Brut<br>Brut<br>Brut<br>Brut<br>rag:<br>enbe | n b e<br>tolol<br>h äft<br>tolol | itra;<br>hnsu<br>tigui<br>hnsu | g:<br>mme, min<br>ngs-Um<br>mme<br>interbesch | destens jedoc<br>lage:<br>häftigungs-Um | .h € 55,00<br>1lage          |                  |                | Cen                              | 11<br>11  |
|    | Landesbank Hessen-Thüri                                                                                                    | ngen, Konto-I            | Nr. 48573 000, BL                  | Z 500 500                                           | 00 ·                                            | IBAN                                         | DE                               | 13 50                          | 05 0000 0                                     | 048 5730 00, B                          | IC HELA                      | DEFF             |                |                                  |           |

### 5 Neue Auswertungen

#### 5.1 Gehaltsentwicklung für Arbeitnehmer

Ab der Version 9.6 können Sie sich beim Arbeitnehmer, analog zur Arbeitgeberübersicht bei der Firma, die neue Auswertung **Gehaltsentwicklung** erstellen.

#### Arbeitnehmer > Auswertungen > Gehaltsentwicklung

| 02999/03002 Demo V. Trenz-Müller<br>Saarbrücker Str. 1<br>66119 Saarbrücken |          |          |      |              |     |      |      |        |           |         | F        | Blatt 1<br>ebruar 2016 |
|-----------------------------------------------------------------------------|----------|----------|------|--------------|-----|------|------|--------|-----------|---------|----------|------------------------|
| Gehaltsentwicklung 000002 - Georg Geschäft                                  | sführer  |          |      |              |     |      |      |        |           |         |          |                        |
|                                                                             |          |          |      |              |     |      |      |        |           |         |          |                        |
| Lohnarten Summe                                                             | Januar   | Februar  | März | April        | Mai | Juni | Juli | August | September | Oktober | November | Dezember               |
| Aushilfe Festbezug - PauSt 20,00                                            | 10,00    | 10,00    |      |              |     |      |      |        |           |         |          |                        |
| Betr. AV AG-finanziert mtl - stsv-frei 100,00                               | 50,00    | 50,00    |      |              |     |      |      |        |           |         |          |                        |
| Gehalt 10.000,00                                                            | 5.000,00 | 5.000,00 |      |              |     |      |      |        |           |         |          |                        |
| 10.120,00                                                                   | 5.060,00 | 5.060,00 |      |              |     |      |      |        |           |         |          |                        |
| Nettoabzug Summe                                                            | Januar   | Februar  | März | April        | Mai | Juni | Juli | August | September | Oktober | November | Dezember               |
| Beitrag / Betr. AV AG-finanziert - mtl -100,00                              | -50,00   | -50,00   |      |              |     |      |      |        |           |         |          |                        |
| Beitrag KV / freiw Krankenvers -682,24                                      | -682,24  |          |      |              |     |      |      |        |           |         |          |                        |
| Beitrag PV / freiw Krankenvers -99,58                                       | -99,58   |          |      |              |     |      |      |        |           |         |          |                        |
| -881,82                                                                     | -831,82  | -50,00   |      |              |     |      |      |        |           |         |          |                        |
| Nettobezug Summe                                                            | Januar   | Februar  | März | April        | Mai | Juni | Juli | August | September | Oktober | November | Dezember               |
| Zuschuss KV - freiw / private KV 309,34                                     | 309,34   |          |      |              |     |      |      |        |           |         |          |                        |
| Zuschuss PV - freiw / private PV 49,79                                      | 49,79    |          |      |              |     |      |      |        |           |         |          |                        |
| 359,13                                                                      | 359,13   |          |      |              |     |      |      |        |           |         |          |                        |
|                                                                             |          |          |      |              |     |      |      |        |           |         |          |                        |
|                                                                             |          |          |      |              |     |      |      |        |           |         |          |                        |
|                                                                             |          |          |      |              |     |      |      |        |           |         |          |                        |
|                                                                             |          |          |      |              |     |      |      |        |           |         |          |                        |
|                                                                             |          |          |      |              |     |      |      |        |           |         |          |                        |
|                                                                             |          |          |      |              |     |      |      |        |           |         |          |                        |
|                                                                             |          |          |      |              |     |      |      |        |           |         |          |                        |
|                                                                             |          |          |      |              |     |      |      |        |           |         |          |                        |
|                                                                             |          |          |      |              |     |      |      |        |           |         |          |                        |
|                                                                             |          |          |      |              |     |      |      |        |           |         |          |                        |
|                                                                             |          |          |      |              |     |      |      |        |           |         |          |                        |
|                                                                             |          |          |      |              |     |      |      |        |           |         |          |                        |
|                                                                             |          |          |      |              |     |      |      |        |           |         |          |                        |
|                                                                             |          |          |      |              |     |      |      |        |           |         |          |                        |
|                                                                             |          |          |      |              |     |      |      |        |           |         |          |                        |
|                                                                             |          |          |      |              |     |      |      |        |           |         |          |                        |
|                                                                             |          |          |      |              |     |      |      |        |           |         |          |                        |
|                                                                             |          |          |      |              |     |      |      |        |           |         |          |                        |
|                                                                             |          |          |      |              |     |      |      |        |           |         |          |                        |
| 15.03.2016 16:16:00                                                         |          |          |      | edlohn 9.6.0 |     |      |      |        |           |         |          |                        |
|                                                                             |          |          |      |              |     |      |      |        |           |         |          |                        |

Die neue Auswertung ist druck- und archivierbar jeweils auf Mandanten- sowie Arbeitnehmerebene.

### 5.2 Abstimmungsliste Beitragsnachweise

Durch die Einführung des Schätzverfahrens für die SV-Beiträge entstehen bei sog. Spätabrechnern (Abrechnung nach dem Übermittlungstag) regelmäßig Beitragsdifferenzen zwischen Schätzung und tatsächlicher Abrechnung, die erst im Folgemonat verrechnet werden.

Dies macht die Abstimmung des Kontos Verbindlichkeiten im Rahmen der sozialen Sicherheit für die Finanzbuchhaltung sehr schwer.

Soll also der Saldo des Verbindlichkeitskontos SV in der Finanzbuchhaltung auf Richtigkeit geprüft werden (z.B. zum 31.12.), wurden bisher aus edlohn die Anlagen zur Beitragsabrechnung für Januar des Folgejahres benötigt. Die Summen, der in der Spalte 5 ausgewiesenen Vormonatsdifferenzen für alle Krankenkassen, müssen dann dem Saldo des Verbindlichkeitskontos entsprechen.

Um Ihnen die Aufrechnung der Spalten 5 der einzelnen Krankenkassen zu ersparen, ist es ab der Version 9.6 möglich, mit der neuen Auswertung *Abstimmungsliste Beitragsnachweise* zu arbeiten. Diese Liste enthält alle Krankenkassen und ist mit einer Summe versehen.

| 2000/040            | edlohn Demomandant<br>Lohnstrasse 23<br>12345 Berlin |           |                   |            |                               |                                 |                      | Seite 1 /<br>Januar 201 |
|---------------------|------------------------------------------------------|-----------|-------------------|------------|-------------------------------|---------------------------------|----------------------|-------------------------|
| bstimmun            | gsliste Beitragsnachweise                            | Hauptsitz |                   |            |                               |                                 |                      |                         |
|                     |                                                      | Art       | B-itragenachwois] | Schötzupg2 | Poitrag Vormonat <sup>3</sup> | Sehätzung Vormonat <sup>4</sup> | Differenzen Vermenat | Vorträge life Mons      |
| rankenkasse         |                                                      | An        | Beitragsnachweis  | Schatzung- | Beltrag vormonat-             | Schatzung vormonat              | Differenzen vormonat | vortrage ilu. wona      |
| JK Benin            |                                                      | Standard  | 106,69            | 106,69     | 100,77                        | 106,77                          | 0,00                 | 0,0                     |
|                     |                                                      | Standard  | 1.272,00          | 1.272,00   | 1.204,50                      | 1.204,00                        | 0,00                 | 0,0                     |
| uli BKK/Ost alt     |                                                      | Standard  | 2.120,00          | 2.128,06   | 2.071,50                      | 2.071,36                        | 1 420 84             | 0,0                     |
| Idi BKK/Usi ali     | II 0 Desta-op                                        | Standard  | -1.430,04         | 0,00       | 0,00                          | 1.430,04                        | -1.430,04            | 0,0                     |
| K Faber-Gaster      | II & Panner                                          | Miniich   | -1.344,33         | 390.32     | 390.65                        | 290.65                          | *1,344,33            | 0,0                     |
| choiker Kranker     | okassa                                               | Standard  | 2 835 61          | 2 835 61   | 2 770 50                      | 2 770 50                        | 0.00                 | 0,0                     |
| STITLINGT INTOTINOT | TRASSE                                               | Stanuaru  | 2.033,01          | 6 722 69   | 6 502 09                      | 2.770,00                        | -2 775 17            | 0,0                     |
|                     |                                                      |           |                   |            |                               |                                 |                      |                         |
|                     |                                                      |           |                   |            |                               |                                 |                      |                         |
|                     |                                                      |           |                   |            |                               |                                 |                      |                         |
|                     |                                                      |           |                   |            |                               |                                 |                      |                         |
|                     |                                                      |           |                   |            |                               |                                 |                      |                         |
|                     |                                                      |           |                   |            |                               |                                 |                      |                         |
|                     |                                                      |           |                   |            |                               |                                 |                      |                         |
|                     |                                                      |           |                   |            |                               |                                 |                      |                         |

### 6 Infotexte für Lohnarten auf Entgeltabrechnung andrucken

Ab der Version 9.6 ist es möglich, sich einen Infotext bei einer Lohnart zu hinterlegen. Bei Nutzung dieser Lohnart wird dann systemseitig der erfasste Text auf die Entgeltabrechnung gedruckt.

| > Druckeinstellungen       |       |                                           |                     | <b>—X</b> —  |
|----------------------------|-------|-------------------------------------------|---------------------|--------------|
| Allgemein                  | Alla  | emein <b>Infotexte</b>                    |                     |              |
| Auswertungen (RZ)          | , uig |                                           |                     |              |
| Auswertungen (Vor Ort/PDF) | Q     | Suchen                                    |                     | ► Verwendet  |
| Auszahlungsliste           |       | Lohnart                                   | Infotexte           |              |
| Entgeltabrechnung          |       | PensKasse mtl (stsv-frei)/zusätzl Vernüt  |                     | *            |
| Lohnkonto                  |       | PensKasse mtl / Entgeltverzicht           |                     |              |
| Zahlungsträger             |       | Penskasse jährl (Einm)/Barlohnumwan       |                     |              |
| Übersicht Zeitkonten       |       | Penskasse jährl (Einm)/zusätzliche Vero   |                     |              |
| LSt-Bescheinigung          |       | Penskasse jährl (stsv-frei)/zusätzl Vergü |                     |              |
| Lohnjournal                |       | Praktikantenvergütung                     |                     |              |
| Lieferschein               |       | Privatnutzung Telefon (Lfd Bezug)         |                     |              |
|                            |       | Provision                                 | Dies ist ein Test!! |              |
| ·                          |       | Prämie                                    |                     |              |
|                            |       | Prämie (Einmalbezug)                      |                     |              |
|                            |       | Reisekost / Fahrtkosten (stsv-frei)       |                     |              |
|                            |       | Reisekost / VerpflMehraufw (PauSt)        |                     |              |
|                            |       | Reisekost / VerpflMehraufw (stsv-frei)    |                     |              |
|                            |       | Reisekost / Übernachtung (stsv-frei)      |                     |              |
|                            |       | Reisekosten (Lfd Bezug)                   |                     |              |
|                            |       | Rentenbeihilfe PauSt                      |                     |              |
|                            |       | Dontonhoihilfo olfroi/ounflightig         |                     | -            |
|                            |       |                                           |                     |              |
|                            |       |                                           |                     |              |
|                            |       |                                           |                     |              |
|                            |       |                                           |                     | OK Abbrechen |
|                            |       |                                           |                     |              |

Mandant > Druckeinstellungen > Entgeltabrechnung > Infotexte

| Steuerstr. 2<br>66121 Saarbrue<br>Demo V.Trenz-Müller<br>Saarbrücker Str. 1 - 66119<br>Herrn Erbgraf<br>Georg Gescha<br>Grosse Str. 25<br>09817 Eiropna | sken<br>Saarbrücken<br>äftsführer<br>56                                           |                                                                              |                                                  |                                                | Identifikationsn<br>Steuerklasse<br>Konfession<br>Kinderfreibetra<br>Freibetrag (m/j)<br>Hinzurechnung<br>BGR-Schlüsse<br>PV-Beitragszus<br>Gleitzonenrege<br>Mehrfachbesch<br>Krankenkasse<br>Steuer-/SV-Tag | ummer<br>g<br>sbetrag (m/j)<br>schlag<br>lung<br>äftigung<br>ge | 24401356780<br>3<br>ev<br>2,0<br>0/0<br>9-1-1-1<br>Nein<br>Nein<br>Nein<br>DAK-Gesundheit<br>30/30 |
|----------------------------------------------------------------------------------------------------|-----------------------------------------------------------------------------------|------------------------------------------------------------------------------|--------------------------------------------------|------------------------------------------------|----------------------------------------------------------------------------------------------------|-----------------------------------------------------------------|----------------------------------------------------------------------------------------------------|
| Personal-Nr.<br>000002                                                                                                    | Abt                                                                               | eilung                                                                       | Eintritt/Aust<br>01.01.201                       | ritt<br>5                                      |                                                                                                    |                                                                 |                                                                                                    |
|                                                                                                    |                                                                                   |                                                                              |                                                  |                                                |                                                                                                    |                                                                 |                                                                                                    |
| Gehalt<br>Aushilfe Festbez<br>Provision<br>Betr. AV AG-fina                                                                                             | itelle<br>zug - PauSt<br>anziert mtl - sl                                         | lsv-frei                                                                     |                                                  |                                                | L L<br>L L<br>L L<br>f f                                                                                                    | Monat<br>5.000,00<br>10,00<br>500,00<br>50,00                   | Jahressumme                                                                                        |
| Gesamtbrutto                                                                                                    |                                                                                   |                                                                              |                                                  |                                                |                                                                                                    | 5.510,00                                                        | 10.520,00                                                                                          |
| Lohnsteuer<br>Kirchensteuer<br>Solidaritätszusci<br>Krankenversicher<br>Rentenversicher<br>Arbeitslosenvers<br>Pflegeversicher                          | hlag<br>erung<br>rung<br>sicherung<br>ung                                         | Brutto (M/J)<br>Brutto (M/J)<br>Brutto (M/J)<br>Brutto (M/J)<br>Brutto (M/J) | 0,00<br>5.510,00<br>5.510,00<br>5.510,00<br>0,00 | 0,00<br>0,00<br>10.520,00<br>10.520,00<br>0,00 |                                                                                                    | 784,66<br>39,53<br>24,16<br>0,00<br>515,19<br>82,65<br>0,00     | 1.430,32<br>67,93<br>41,52<br>0,00<br>983,63<br>157,80<br>0,00                                     |
| Gesamtnetto                                                                                                    |                                                                                   |                                                                              |                                                  |                                                |                                                                                                    | 4.063,81                                                        | 7.838,80                                                                                           |
| Zuschuss KV - f<br>Zuschuss PV - f<br>Beitrag / Betr. A<br>Beitrag KV / frei<br>Beitrag PV / frei                                                       | reiw / private<br>reiw / private<br>V AG-finanzie<br>w Krankenver<br>w Krankenver | KV<br>PV<br>ert - mtl<br>rs<br>rs                                            |                                                  |                                                |                                                                                                    | 309,34<br>49,79<br>-50,00<br>-682,24<br>-99,58                  |                                                                                                    |
| Auszahlung                                                                                                    |                                                                                   |                                                                              |                                                  |                                                |                                                                                                    | 3.641,12                                                        | 6.993,42                                                                                           |
| Überweisung<br>Dies ist ein Test                                                                                                    | IBAN DE25 5<br>Bank 1 Saar<br>!!                                                  | 5919 0000 0019<br>- Saarbrücken                                              | 1600 17                                          |                                                |                                                                                                    |                                                                 |                                                                                                    |
| Std-Lohn                                                                                                    |                                                                                   |                                                                              | 40,00                                            |                                                |                                                                                                    |                                                                 |                                                                                                    |
| Anzahl Kranktag                                                                                                    | ge (lfd Jahr):                                                                    |                                                                              | 5                                                |                                                |                                                                                                    |                                                                 |                                                                                                    |

Wichtig: Die Anzeige der Infotexte ist nur auf den neuen kuvertierbaren Entgeltabrechnungen (DIN A4) möglich. Für die "Lohntaschen" aus dem Rechenzentrumsdruck gilt diese Erweiterung nicht.

### 7 Kennzeichnung verwendeter Krankenkassen in der Auswahlbox

Möchten Sie in den Abrechnungsdaten eines Arbeitnehmers eine neue Krankenkasse zuordnen (z.B. Krankenkassenwechsel), so ist ab der Version 9.6 sichtbar, ob diese Krankenkasse bereits bei einem anderen Arbeitnehmer verwendet wird oder nicht.

| Abrechnungsdaten bearbeiten für 002002 | Fall Klara <jan 2016=""></jan>              |                                                           |              |
|----------------------------------------|---------------------------------------------|-----------------------------------------------------------|--------------|
| Allgemeine Merkmale                    | Wesentliche Merkmale zur Beitragsberechnung |                                                           |              |
| Steuermerkmale                         | Sozialversicherungsnummer :                 |                                                           | ٩            |
| SV-Merkmale                            | Personengruppe :                            | 101 - SV-pflichtig ohne besondere Merkmale                | * ()         |
| Lohnartengruppen 🦰                     | KV-Beitragsgruppe :                         | 0 - kein Beitrag                                          | * (5)        |
| Nettobe-/-abzüge 🦰                     | RV-Beitragsgruppe :                         | 1 - voller Beitrag                                        | - 0          |
| Pfändung                               | AV-Beitragsgruppe :                         | 0 - kein Beitrag                                          | * Ø          |
| Version                                | PV-Beitragsgruppe :                         | 0 - kein Beitrag                                          | * Ø          |
|                                        | PV-Beitraoszuschiao :                       | la                                                        | * Ø          |
|                                        | Krankenkasse :                              | Audi BKK/Ost Innoistadt (Limi)                            | • <b>6</b> 0 |
|                                        | limianekasse ·                              | 3KK VOR ORT 40180080 Bochum Bochum (Jml)                  | 1 <b>*</b> 0 |
|                                        | Umlane / Dersönliche Reitransnflicht AN     | BKK vor ORT Ost 01010219 Bochum Bochum (Uml)              | 0            |
|                                        | Insolvenzaeld - Imiana -                    | BMW BKK/Ost Dingolfing (Uml)                              | - 0          |
|                                        | Art des Bastenberuge :                      | Lundesknappschaft Minijob-Zentrale Essen (Uml)            | - 0          |
|                                        | Arbeitrohmer com 6.424 k SCD III -          | KK Südwest Saarbrücken (Uml)                              | - 0          |
|                                        | Arbeitrenner geni § 421 k 300 m .           | pronova BKK West Ludwigshafen (Uml)                       |              |
|                                        | SV-Ausweis vorgelegt :                      | Lechniker Krankenkasse Berlin (Uml)                       |              |
|                                        | Studienbescheinigung gültig bis :           | Fechniker Krankenkasse Hamburg (Uml)                      | - O          |
|                                        | Vorstandsmitglied :                         | Trent                                                     | * 0          |
|                                        | Art des Praktikums :                        | [ohne Inhalt]                                             | * 0          |
|                                        | Tätigkeitsschlüssel ab Dezember 2011        |                                                           |              |
|                                        | Ausgeübte Tätigkeit :                       | 71402 (Büro- & Sekretariatskräfte (ohne Spezialisierung)) | ی عر         |
|                                        | Höchster allgemeiner Schulabschluss :       | 1 - Ohne Schulabschluss                                   | * ()         |
|                                        | Höchster beruflicher Ausbildungsabschluss : | 1 - Ohne beruflichen Ausbildungsabschluss                 | - 0          |
|                                        | Arbeitnehmerüberlassung :                   | 1 - nein                                                  | - 0          |
|                                        | Vertragsform :                              | 1 - Vollzeit - unbefristet                                | * 🕗          |
| 🕻 Zurück Weiter 🕽                      |                                             | Fehlerdetails Q Suchen OK                                 | Abbrechen    |

#### Arbeitnehmer > Abrechnungsdaten > SV-Merkmale

Bereits bei einem anderen Arbeitnehmer verwendete Krankenkassen sind mit folgendem Symbol sigekennzeichnet.

### 8 Neues Symbol bei verwendeten Abrechnungsdaten

Ab der Version 9.6 sind z.B. verwendete Lohnarten nicht mehr mit dem €-Symbol gekennzeichnet. Zukünftig werden alle Felder (Betrag- und Stundenfelder), in denen ein Wert abweichend zur Grundeinstellung erfasst wurde, mit einer gelben Fahne Emarkiert.

#### Bisher

| Abrechnungsdaten bearbeiten für 001013 Wichtig Willy < Mrz 2016> |                                                      |          |  |
|------------------------------------------------------------------|------------------------------------------------------|----------|--|
| ► Allgemeine Merkmale €                                          | Merkmal mit €-Betrag                                 | Betrag   |  |
| Steuermerkmale                                                   | Geschäftsführergehalt                                | 3500.00€ |  |
| SV-Merkmale                                                      | Std-Lohn                                             | 10.00€   |  |
| ▶ Lohnartengruppen €                                             | Maximaler Jahres-Freibetrag (Sozialversicherung)     | 2976.00€ |  |
| ▶ Nettobe-/-abzüge €                                             | Maximaler Jahres-Freibetrag (Sozialversicherung)     | 2976.00€ |  |
| ▶ Pfändung €                                                     | Maximaler Jahres-Freibetrag (Lohnsteuer)             | 4776.00€ |  |
| Version                                                          | Fahrten Wohnung - Arbeit / max. pauschalierungsfähig | 76.50€   |  |
|                                                                  |                                                      |          |  |
|                                                                  |                                                      |          |  |
| ▲ Fehlerdetails Q Suchen OK Abbrechen                            |                                                      |          |  |

#### Neu

| Allgemeine Merkmale 🦰 | Merkmal mit €-Betrag                                   | Betrag   |
|-----------------------|--------------------------------------------------------|----------|
| Steuermerkmale        | Geschäftsführergehalt                                  | 3000.00€ |
| SV-Merkmale           | Std-Lohn                                               | 10.00€   |
| 🕨 Lohnartengrupper 🚬  | Std-Lohn / 3-M-Durch 🖩                                 | 10.00€   |
| Nettobe-/-abzüge 🏲    | Std-Lohn / 3-M-Durch 🖩                                 | 10.00€   |
| Pfändung              | Std-Lohn / 3-M-Durch 🖩                                 | 10.00€   |
| Version               | Maximaler Jahres-Freibetrag (Sozialversicherung) 🖩     | 2976.00€ |
|                       | Maximaler Jahres-Freibetrag (Sozialversicherung) 🖩     | 2976.00€ |
|                       | Maximaler Jahres-Freibetrag (Lohnsteuer) 🖩             | 4776.00€ |
|                       | Fahrten Wohnung - Arbeit / max. pauschalierungsfähig 🖩 | 76.50€   |
|                       | 3-Monats-Durchschnitt (EUR)                            | 10.00€   |
|                       |                                                        |          |
|                       |                                                        |          |

Zusätzlich wird zukünftig ein angelegter Überweisungsauftrag hinter dem Nettoabzug farblich markiert.

| > Abrechnungsdaten bearbeiten für 001013 Wichtig | Willy <jan 2016=""></jan>                             | x            |
|--------------------------------------------------|-------------------------------------------------------|--------------|
| Allgemeine Merkmale                              | Beiträge Zukunftssicherung                            | 1            |
| Steuermerkmale                                   | Beitrag / Direktvers - mtl (€): Ⅲ                     | P 🕻 🕑        |
| SV-Merkmale                                      | Beitrag / PensKasse - mtl (€) : ⊞                     | F 🗲 🛛        |
| Nettobe-/-abzüge                                 | Beitrag / PensFonds - mtl (€) : ⊞                     | P < 🕗        |
| Feste Be-/ Abzüge 🧮                              | Beitrag / UnterstKasse - mtl (€) : ⊞                  | P 🕻 🕑        |
| Variable Be-/ Abzüge                             | Beitrag / Direktzusage - mtl (€) : 🖩                  | F 🗲 🕥        |
| ▶ Pfändung                                       | Beitrag / Betr. AV AG-finanziert - mtl (€): 0,00      | P < 🛛        |
| Version                                          |                                                       |              |
|                                                  | Beiträge VWL                                          |              |
|                                                  | Anlage VWL - mtl (Vertrag 1) (€) : <sup>™</sup> 40,00 | 🤛 🤜 🖉        |
|                                                  | Anlage VWL - mtl (Vertrag 2) (€) : 🎴 40,00            | P < 🕗        |
|                                                  | Anlage VWL - mtl (Vertrag 3) (€) : 0,00               | P < 🕗        |
|                                                  |                                                       | *            |
| ✓ Zurück Weiter >                                | Fehlerdetails Q Suchen                                | OK Abbrechen |

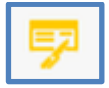

Überweisungsdaten sind hinterlegt

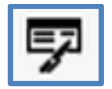

Es sind keine Daten hinterlegt

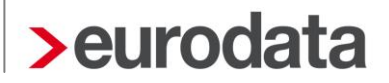

### 9 eLohnakte

Bisher wurde nur das Scannen unter Windows, mit 32-Bit-Java unterstützt.

Ab der Version 9.6 ist auch das Scannen mit 64-Bit-Java möglich.

Sollten dennoch beim Scannen von Dokumenten Probleme auftreten, wenden Sie sich bitte an unseren technischen Support:

Support Team edlohn Tel: 06818808-222 oder -444 Fax: 0681-8808-787 E-Mail: lohn-helpdesk@eurodata.de